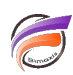

## Changer la police d'une étiquette dans un graphique

## Description

Une fois l'étiquette créée, double-cliquez sur cette dernière, puis mettez en surbrilance le texte de l'étiquette, comme montré dans l'exemple ci-dessous :

ceci est un commentaire

Ensuite allez dans le menu *Edition > Police*, et choisissez la police souhaitée.

Tags

- 1. Diver
- 2. étiquette